# Manual App Comanda Versão 1.0

## Sumário

| 1 – | Configurar o ERP             | 2 |
|-----|------------------------------|---|
| 2 – | Configurar o AppComanda      | 2 |
| 3 – | Criar licença                | 3 |
| 4 – | Lançar Comanda               | 4 |
| 5 – | Entregar Itens               | 6 |
| 6 – | Cancelar item de uma comanda | 7 |
| 7 – | Conferência de Comanda       | 7 |

#### 1 – Configurar o ERP:

1.1 – Para utilizar o aplicativo do <u>Comanda</u> no dispositivo móvel, o módulo 'Supervisor Produção Comanda' deve estar instalado no Supervisor.

#### 2 – Configurar o AppComanda:

2.1 – Ao executar o aplicativo no dispositivo móvel, no canto superior direito da tela clique no botão de configurações representado por uma engrenagem como visto na imagem à baixo:

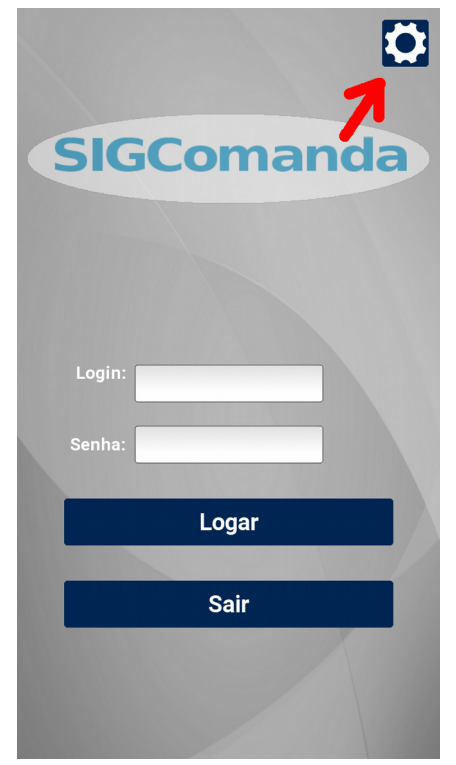

2.2 – Preencher as configurações de acordo com o que o cliente irá utilizar como no exemplo à baixo:

| Host        | 192.168.1.108 |
|-------------|---------------|
| Porta       | 5432          |
| Banco       | bernadao_t    |
| Usuário     | openerp       |
| Porta ERP   | 8069          |
| Usuário ERP | admin         |
| Senha ERP   | ****          |
| Impressora  | printer-09    |
|             |               |
|             | Salvar        |
|             | Voltar        |
|             | SIG           |

3 – Criar licença:

3.1 - Após configurar o app, na tela de login do aplicativo informe o usuário e senha de um operador previamente cadastrado no supervisor. Ao clicar em logar o dispositivo irá criar automaticamente seu cadastro no Supervisor no menu Supervisor  $\rightarrow$  Cadastro  $\rightarrow$  Mobile  $\rightarrow$  Dispositivos com o campo 'Licença' em branco.

3.2 – Para gerar a licença basta clicar no botão 'Gerar Licença', o supervisor irá comunicar com o servidor da Sig, verificar se tem venda disponível para o cliente poder licenciar o seu dispositivo, havendo, a licença será gravada no supervisor e validada no dispositivo.

Obs: Este passo exige que o serviço do Supervisor esteja ativo para o App gravar a licença no dispositivo mobile, depois apenas com o banco de dados do supervisor ligado já será suficiente para logar no aplicativo.

Obs: De 30 em 30 dias, no momento do login, o dispositivo irá verificar se a licença está válida.

| Administração Comunicações Financ                                                                                                    | eiro RH Supervi  | sor Veículos | OS Fiscal       | Relatórios   | Estoque    | Compras | Vendas | Configurações         |                     |
|----------------------------------------------------------------------------------------------------|------------------|--------------|-----------------|--------------|------------|---------|--------|-----------------------|---------------------|
| Visão de Depuração#1902 Visão de Depuração#1902 Visão de Visão de |                  |              |                 |              |            |         |        |                       |                     |
|                                                                                                    |                  |              |                 |              |            |         |        |                       |                     |
|                                                                                                    | Salvar ou Desis  | tir          |                 |              |            |         |        |                       |                     |
| SIGERD                                                                                                    | ୍ୟ 🖓 Gerar Licer | ca           |                 |              |            |         |        |                       |                     |
| JULIN                                                                                                    | Data do Cadastro | 29-0         | 3-2018 16:57:57 |              |            |         |        | Data Ultima Alteracao | 29-03-2018 17:02:47 |
|                                                                                                    | Nome             | Ce           | ular Fulano     |              |            |         |        |                       |                     |
|                                                                                                    | Numero de serie  | 696          | 90e2            |              |            |         |        |                       |                     |
| Clientes                                                                                                    | Marca            | sar          | nsung           |              |            |         |        |                       |                     |
| Mensagens de clientes                                                                                                    | Modelo           | SM           | -J500M          |              |            |         |        |                       |                     |
| Local produção                                                                                                    | Responsavel      |              |                 |              |            |         |        |                       |                     |
| Itens                                                                                                    | Licenca          | t8F          | XJOaaj9EecZCES  | 6GhC1mTlteKP | AVS7LkSORd | )=      |        |                       |                     |
| Itens Favoritos da Comanda                                                                                                    |                  |              |                 |              |            |         |        |                       |                     |
| Restrições de itens                                                                                                    |                  |              |                 |              |            |         |        |                       |                     |
| Kits                                                                                                    |                  |              |                 |              |            |         |        |                       |                     |
| Vendedor                                                                                                    |                  |              |                 |              |            |         |        |                       |                     |
| CFOP                                                                                                    |                  |              |                 |              |            |         |        |                       |                     |
| Modelos de Nfe                                                                                                    |                  |              |                 |              |            |         |        |                       |                     |
| Municípios                                                                                                    |                  |              |                 |              |            |         |        |                       |                     |
| Funcionários                                                                                                    |                  |              |                 |              |            |         |        |                       |                     |
| Mobile                                                                                                    |                  |              |                 |              |            |         |        |                       |                     |
| Dispositivo                                                                                                    |                  |              |                 |              |            |         |        |                       |                     |

Após ter feito os passos à cima, e realizar o login no App, o seguinte menu será apresentado:

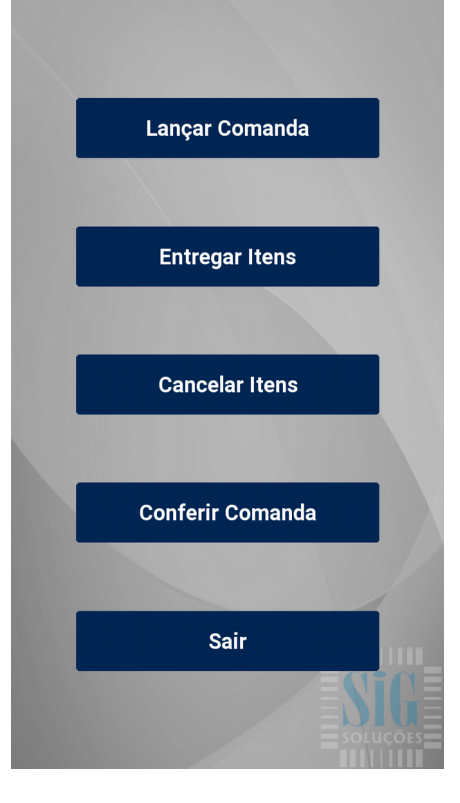

### 4 – Lançar Comanda:

4.1 – Na tela de menu selecione a opção 'Lançar Comanda', informe o número da comanda a ser aberta e a mesa correspondente. Se a comanda já existir e tiver mesa relacionada, o número da mesa virá automaticamente.

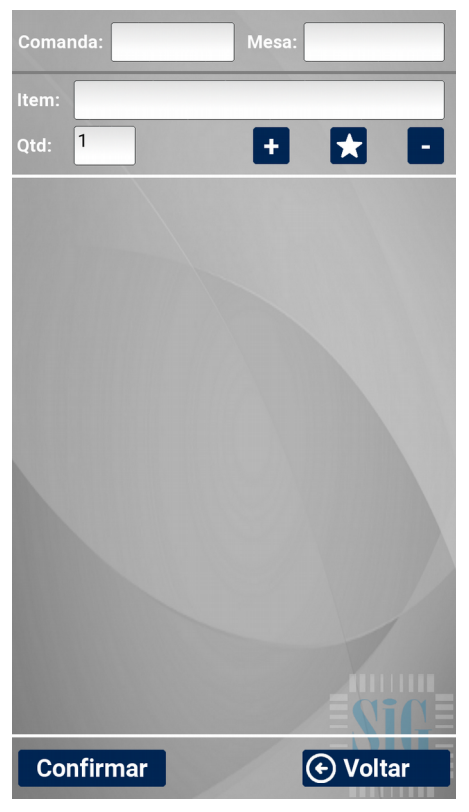

4.2 – Informe o código do item ou descrição e clique no botão '+' para incluí-lo. Caso seja informado o nome e tiver mais de um item na consulta, irá aparecer uma lista para escolher o item desejado. Caso o item informado seja de cozinha(produção própria), irá aparecer uma tela para informar alguma observação. O botão que é uma 'estrela' é o botão dos favoritos cadastrados no supervisor. E o botão de '-' é para remover algum item selecionado no pedido, basta informar o item na lista que irá abir. Segue as imagens á baixo:

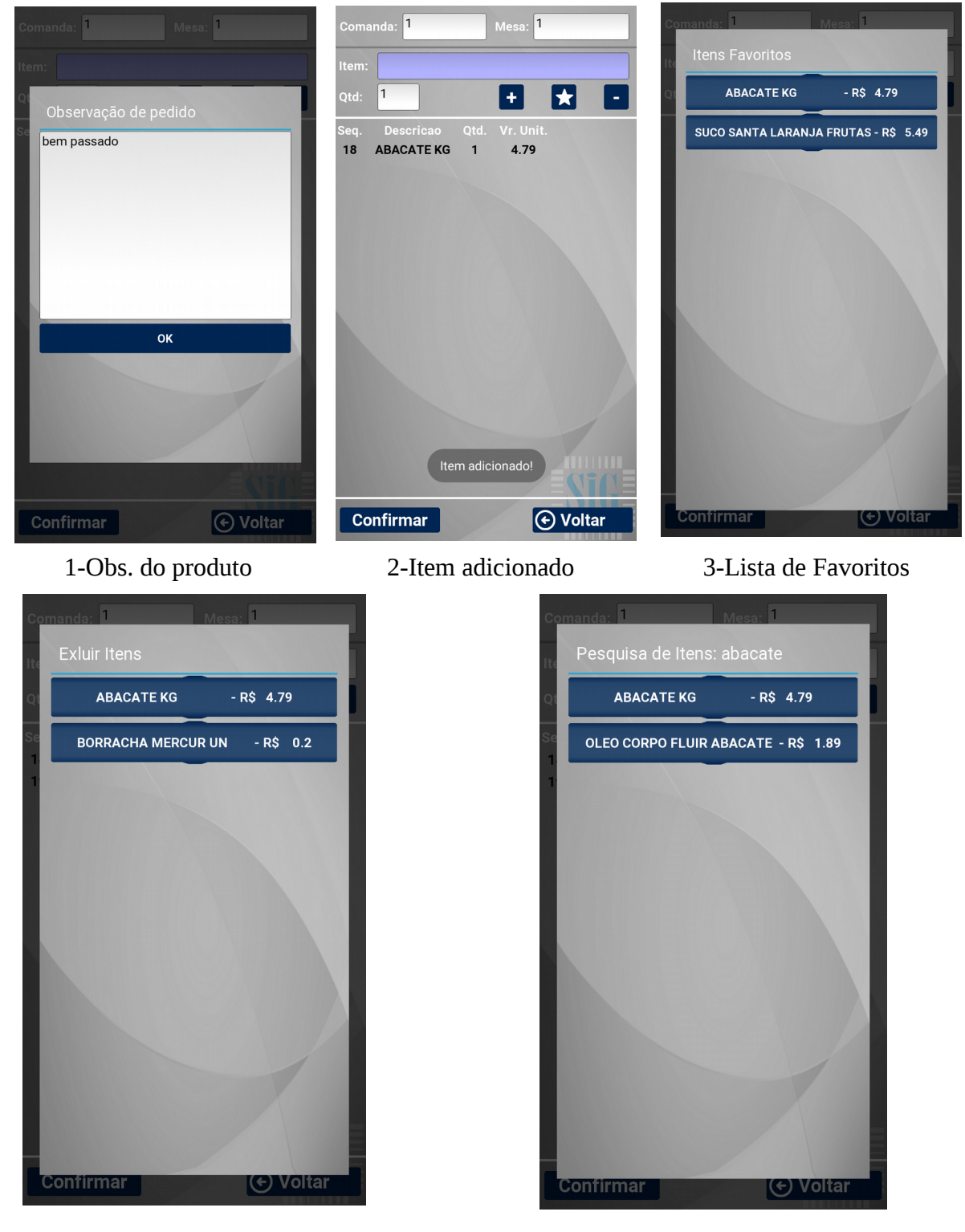

4-Lista para excluir itens

5-Pesquisa por nome

4.4 – A impressão do pedido de cozinha será realizada quando algum item de produção for inserido na comanda e clicar no botão 'Confirmar'. A impressão será feita na hora.

4.5 – A troca de mesa da comada pode ser feita apenas informando outra mesa para a comanda e depois clicar no botão 'Confirmar'.

#### 5 – Entregar Itens:

5.1 – Ao clicar no botão 'Entregar Itens' no menu principal, na tela de entrega basta clicar no botão pesquisar itens, que os itens que o Garçom não entregou ainda irão aparecer, depois que o Garçom separar os itens ele deve selecionar os itens separados e clicar em 'Confirmar entrega'. Apenas os itens pedidos ao Garçom irão aparecer para o mesmo. Ou seja o Garçom 1 não verá os itens a serem entregues do Garçom 2 e vice-versa .

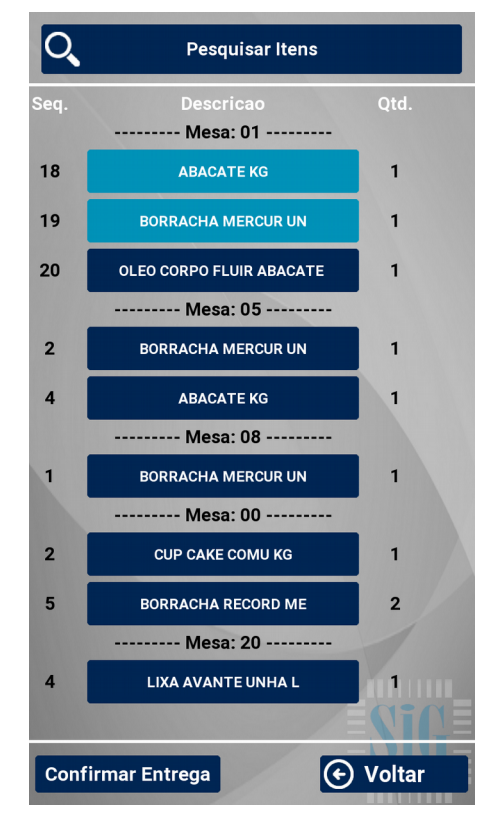

6 – Cancelar item de uma comanda:

6.1 – Para cancelar um ou mais itens de uma comada, no menu principal aperte o botão 'Cancelar Itens'. Digite o número da comada e clique em pesquisar, irá mostrar os itens da comanda que podem ser cancelados. Selecione o item desejado e clique em 'Cancelar'.

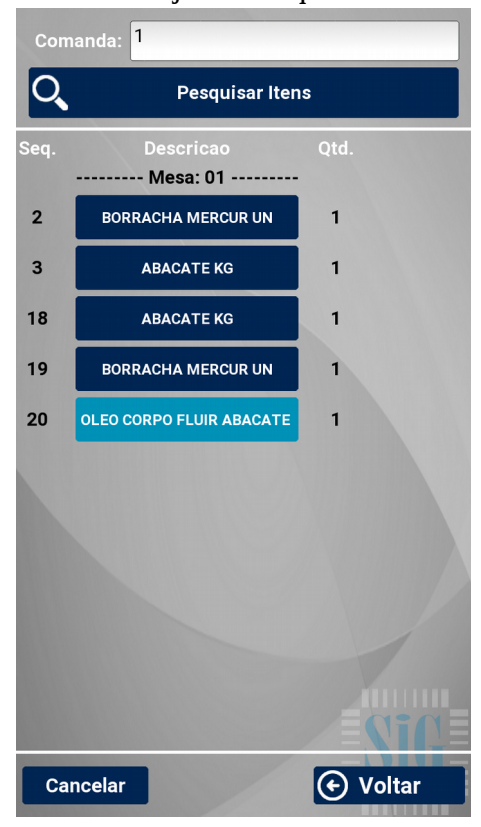

7 – Conferência de Comanda:

7.1 – No menu principal clicando no botão 'Conferir Comanda' basta informar o número da comanda e clicar no botão 'Imprimir Conferência' que a impressão será feita na impressora informada no cadastro das configurações que fica na tela de login.

| Conferência de Comanda: |  |
|-------------------------|--|
|                         |  |
|                         |  |
|                         |  |
|                         |  |
|                         |  |
| Comanda: 1              |  |
|                         |  |
| Imprimir Conferência    |  |
|                         |  |
|                         |  |
|                         |  |
|                         |  |
|                         |  |
|                         |  |
|                         |  |
| (•) Voltar              |  |